# Pengembangan Aplikasi Kamus Bahasa Biak Berbasis Android (Android-based Biak Language Dictionary Application Development)

Sara Nelince Rumkabu<sup>1</sup>, Julius Panda Putra Naibaho<sup>2</sup>, Marlinda Sanglise3 <sup>1</sup>Program Studi Teknik Informatika, Universitas Papua, Manokwari, Papua Barat <sup>1</sup>sararumkabu29@gmail.com, <sup>2</sup>j.naibaho@unipa.ac.id, <sup>3</sup>m.sanglise@unipa.ac.id

# Info Artikel

# ABSTRACT

#### **Riwayat Artikel:**

Diterima 25 Feb, 2023 Direvisi 27 Feb, 2023 Disetujui 28 Feb, 2023

### Kata Kunci:

Kodular Aplikasi Kamus Bahasa Biak The development of information technology has so far advanced, and especially on smartphones, this makes smartphones a practical tool for learning media. Then an Android-Based Biak Language Dictionary Application was created. Preserving regional languages is very necessary in the midst of very rapid technological developments, media dictionaries can be a solution for introducing the various regional languages of Biak Numfor. The purpose of this research is to develop the Biak Regional Language Dictionary Application so that it can be managed properly by an administrator directly from the application. By utilizing the kodular tool, the Biak Regional Language Dictionary Application was developed with the results of the Biak Language Dictionary Application (KBB).

#### ABSTRAK

Perkembangan teknologi informasi sampai saat ini telah semakin maju, dan khususnya pada smartphone,Hal ini menjadikan smartphone sebagai sarana yang praktis untuk media pembelajaran. Maka dibuat Aplikasi Kamus Bahasa Biak Berbasis *Android*. melestarikan bahasa daerah sangat perlu ditengah perkembangan teknologi yang sangat pesat, media kamus dapat menjadi solusi untuk mengenalkan beragam bahasa daerah Biak Numfor. Tujuan dari penelitian ini yaitu dapat mengembangkan Aplikasi Kamus Bahasa Daerah Biak agar dapat dikelola dengan baik oleh seorang *administrator* secara langsung dari aplikasi. Dengan memanfaatkan tool kodular maka dikembangkanlah Aplikasi Kamus Bahasa Daerah Biak dengan hasil Aplikasi Kamus Bahasa Biak(KBB).

#### Koresponden:

Julius P.P Naibaho, S.Kom., M.Kom.

Fakultas Teknik, Jurusan Teknik Informatika, Universitas Papua, Manokwari, Papua Barat, Indonesia. Jl. Gunung Salju, Jalan Amban, Manokwari, Papua Barat, 98314. Email: j.naibaho@unipa.ac.id

#### 1. PENDAHULUAN

Bahasa daerah merupakan bahasa tradisional di sebuah daerah yang menjadi warisan turun temurun bagi masyarakat pemakai ditempat bahasa itu digunakan. Salah satu bahasa daerah adalah bahasa daerah dari Biak tepatnya di Kabupaten Biak Numfor, Provinsi Papua.

Bahasa Biak digunakan penduduk asli di 19 (sembilan belas) kecamatan/distrik yang sama, hanya dibedakan oleh dialek bahasa. Sejalan dengan berkembangnya teknologi yang ada sekarang ini, kita dituntut pula untuk bisa beradaptasi dengan perkembangan tersebut, sehingga sumber daya manusianya (SDM) harus berkembang pula. Untuk itu media kamus dapat menjadi solusi untuk mengenalkan beragam bahasa daerah Biak Numfor.

Pada penelitian ini peneliti melakukan penelitian yang sejalan dengan penelitian (Novelia, 2022) yaitu pengembangan kamus bahasa daerah Biak berbasis *android*. Peneliti menambahkan fitur-fitur dari keterbatasan sistem sebelumnya tentang pengelolaan data bahasa dan menambahkan user *administrator* untuk mengelola data kamus bahasa Biak.

Berdasarkan uraian diatas maka diangkat sebuah penelitian dengan judul dalam penelitian ini yaitu "Pengembangan Aplikasi Kamus Bahasa Daerah Biak Berbasis *Android*".

#### 2. METODE PENELITIAN 2.I Tahapan Penelitian

Pelaksanaan penelitian diatas maka jadwal dan estimasi waktu yang digunakan dalam penelitian ini adalah sebagai berikut:

| No | Tahan                   | Juli |     |    | Agustus |   |   | Oktober |   |    | November |    |   |    |   |    |
|----|-------------------------|------|-----|----|---------|---|---|---------|---|----|----------|----|---|----|---|----|
|    | гапар                   | Ш    | 111 | IV | I       | Ш | Ш | IV      | I | II | 111      | IV | I | II | Ш | IV |
| 1. | Studi Pustaka           |      |     |    |         |   |   |         |   |    |          |    |   |    |   |    |
| 2. | Pengumpulan<br>Data     |      |     |    |         |   |   |         |   |    |          |    |   |    |   |    |
| 3. | Perancangan<br>Aplikasi |      |     |    |         |   |   |         |   |    |          |    |   |    |   |    |
| 4. | Implementasi            |      |     |    |         |   |   |         |   |    |          |    |   |    |   |    |
| 5. | Pengujian               |      |     |    |         |   |   |         |   |    |          |    |   |    |   |    |
| 6. | Penyusunan<br>Laporan   |      |     |    |         |   |   |         |   |    |          |    |   |    |   |    |

# 2.II Teknik Pengumpulan Data

Teknik pengumpulan data dalam penelitian ini yaitu dengan melakukan studi literatur.

### 2.III Teknik Pengembangan Sistem

Teknik pengembangan sistem dalam penelitian ini yaitu menggunakan model *waterfall* atau sering disebut juga model air terjun, dengan tahapan-tahapan sebagai berikut:

- a. Requirements analysis and definition
- b. System and software design
- c. Implementation and unit testing
- d. Integration and system testing

# 3. HASIL DAN PEMBAHASAN

# 3.1 Perancangan Tampilan Aplikasi

Tahap perancangan tampilan aplikasi menghasilkan 8 perancangan tampilan, diantaranya perancangan halaman utama kamus, halaman *login*, lupa *password*, halaman *dashboard*, data kamus, tambah kamus, ubah kamus, dan halaman ganti *password*.

# 3.2 Rancangan Halaman Utama Kamus

| Kamus Bahasa Biak | login |
|-------------------|-------|
| Cari Kata         |       |
| Indonesia - Biak  |       |
| Indonesia - Biak  |       |
| Indonesia - Biak  |       |
| Indonesia - Biak  |       |
| Indonesia - Biak  |       |
| Indonesia - Biak  |       |
| Indonesia - Biak  |       |
| Indonesia - Biak  |       |

Gambar 1 Rancangan Halaman Data Kamus

3.3 Rancangan Halaman Login

| Login - Administrator |
|-----------------------|
| Email                 |
| Password              |
| Lupa Password ?       |
| Login                 |

Gambar 2 Rancangan Halaman Login

3.4 Rancangan Halaman Lupa Password

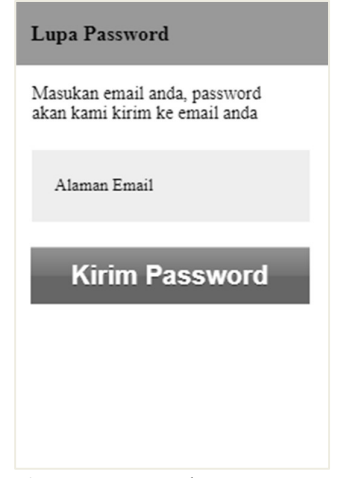

Gambar 3 Rancangan Halaman Lupa Password

Sara Nelince Rumkabu: pengembangan aplikasi kamus bahasa biak berbasis android...

# 3.5 Rancangan Halaman Home Admin

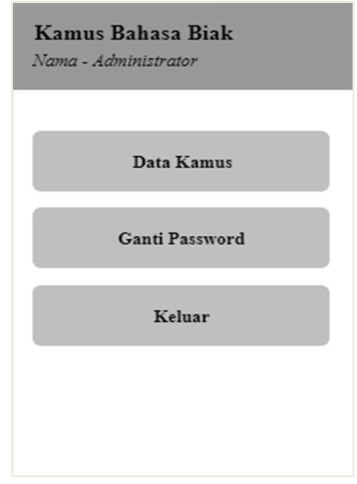

Gambar 4 Rancangan Halaman Home Admin

### 3.6 Rancangan Halaman Data Kamus

| Kamus Bahasa Biak |            |  |  |  |
|-------------------|------------|--|--|--|
| Indonesia<br>Biak | Edit Hapus |  |  |  |
| Indonesia<br>Biak | Edit Hapus |  |  |  |
| Indonesia<br>Biak | Edit Hapus |  |  |  |
| Indonesia<br>Biak | Edit Hapus |  |  |  |
| Indonesia<br>Biak | Edit Hapus |  |  |  |

Gambar 5 Rancangan Halaman Data Kamus

# 3.7 Rancangan Halaman Form Tambah Kamus

| Kata Ba  | hasa Indone | sia |
|----------|-------------|-----|
| Text box |             |     |
| Kata Ba  | hasa Biak   |     |
| Text box |             |     |

Gambar 6 Rancangan Halaman Form Tambah Kamus

3.8 Rancangan Halaman Form Ubah Kamus

| Kata Bahasa Ind | lonesia |
|-----------------|---------|
| lext oox        |         |
| Kata Bahasa Bia | k       |
| Text box        |         |
|                 |         |
| Sin             | npan    |
|                 |         |
|                 |         |
|                 |         |
|                 |         |

Gambar 7 Rancangan Halaman Form Ubah Kamus

### 3.9 Rancangan Halaman Ganti Password

| Ganti Password        |
|-----------------------|
| Masukan Password Baru |
| Password baru         |
| Ulangi Password       |
| Password baru         |
| Simpan                |
|                       |
|                       |

Gambar 8 Rancangan Halaman Ganti Password

#### 3.10 Perancangan Data Flow Diagram

Perancangan DFD aplikasi Kamus ini diawali dengan perancangan diagram konteks yang berfungsi sebagai analisis struktur, tahap kedua yaitu dengan DFD Level 1 yang menjelaskan gambaran program dan jalannya proses yang terjadi dalam sistem secara garis besar yang melibatkan entitas.

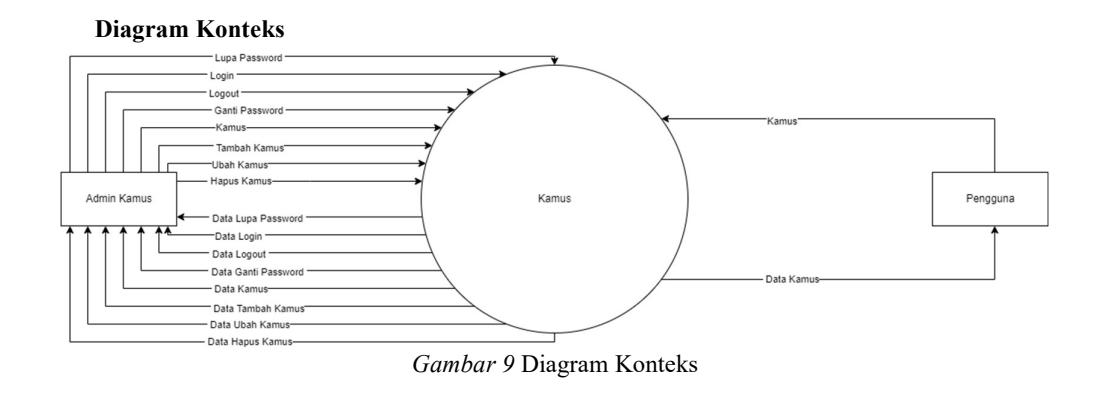

Sara Nelince Rumkabu: pengembangan aplikasi kamus bahasa biak berbasis android...

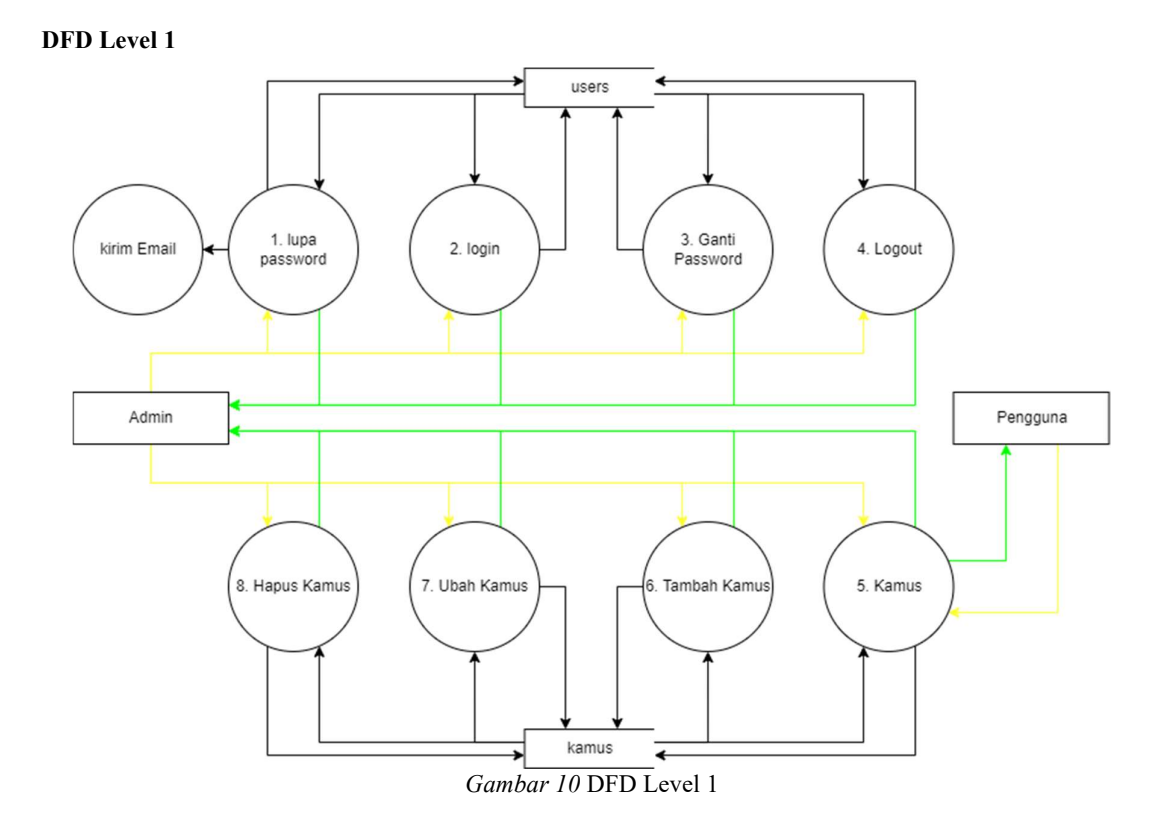

# Perancangan Basis Data

Berikut ini merupakan struktur tabel *database* aplikasi kamus dan pada Tabel 4.1 merupakan bentuk struktur tabel *users* dan pada Tabel 4.2 merupakan bentuk struktur tabel kamus.

| Tab | el 4 | . 1. | Stru | ktur ' | Tabe: | l users |
|-----|------|------|------|--------|-------|---------|
|-----|------|------|------|--------|-------|---------|

| Kolom    | Jenis   | Lebar | Meta Data            |
|----------|---------|-------|----------------------|
| Id       | Int     | 11    | Id dalam tabel users |
| Nama     | Varchar | 50    | Nama Admin           |
| Email    | Varchar | 255   | Email user           |
| password | Varchar | 255   | Password user        |
| Status   | Varchar | 25    | Status user          |

# Tabel 4. 2. Struktur Tabel Kamus

| Kolom     | Jenis   | Lebar | Meta Data                   |
|-----------|---------|-------|-----------------------------|
| Id        | Int     | 11    | Id dalam tabel kamus        |
| indonesia | Varchar | 100   | Kata dalam bahasa indonesia |
| Biak      | Varchar | 100   | Kata dalam bahasa biak      |

#### Tampilan Antar Muka Aplikasi

Bagaian ini terdiri dari beberapa tampilan atau halaman aplikasi diantaranya tampilan halaman utama aplikasi, halaman *login*, lupa *password*, halaman *dasboard*, halaman data kamus, halaman tambah kamus, halaman ubah kamus, halaman hapus kamus dan halaman ganti *password*.

### Tampilan Halaman Utama Kamus

Halaman utama aplikasi kamus adalah halaman yang pertama kali ditampilakan ketika aplikasi di buka atau dijalankan.

| amus Danasa Diak              |    |
|-------------------------------|----|
| ari Kata                      |    |
| DIK PEREMPUAN - INBESRAR KASU | JN |
| GUSTUS - SAROMI               |    |
| IR - WAR                      |    |
| IR MATA - MKARUI              |    |
| KU - AYA                      |    |
| LKOHOL - SOMUNAI              |    |
| MBIL - UN                     |    |
| MIN - KAKU                    |    |
| MPAS - MIR                    |    |
| NAK - MKUN                    |    |
| NAK LAKI LAKI - ROMAWA        |    |
| NAK PEREMPUAN - INAI          |    |
| NDA - AU                      |    |
| NGIN - WAM                    |    |
| NGKASA - FARSOS               |    |

#### Gambar 11 Halaman Utama Kamus

### Tampilan Halaman Login

Halaman *login* merupakan halaman yang akan dikunjungi oleh admin ketika akan melakukan pengolahan pada data kamus.

|    | Login - Administrator |
|----|-----------------------|
| ۹. |                       |
| ۲  |                       |
|    | Lupa Password ?       |
|    | MASUK                 |
|    |                       |

Gambar 12 Tampilan Halaman Login

#### Tampilan Halaman Lupa Password

Halaman lupa *password* merupakan halaman yang akan dikunjungi oleh admin untuk melakukan *ruquest password* dan sistem akan mengirim *password* melalui email.

| Masuk | kan email anda,password akan kami kirim ke |
|-------|--------------------------------------------|
| email | anda                                       |
| -     |                                            |

Gambar 13 Tampilan Halaman Lupa Password

# Tampilan Halaman Home Admin

Halaman *home* admin adalah halaman yang pertama kali ditampilkan ketika admin berhasil melakukan login pada sistem.

| Kamus Bahasa Biak<br>Sara N. Rumkabu - Administrator |  |
|------------------------------------------------------|--|
|                                                      |  |
| Data Kamus                                           |  |
| Ganti Password                                       |  |
| Keluar                                               |  |
|                                                      |  |
|                                                      |  |

Gambar 14 Halaman Home Admin

### Tampilan Halaman Data Kamus

Halaman data kamus merupakan hamalan yang berfungsi ketika admin akan melakukan pengolahan data kamus.

| Kamus Bahasa                                        |   |   |
|-----------------------------------------------------|---|---|
| ADIK PEREMPUAN (Indonesi)<br>INBESRAR KASUN (Islak) | 3 | Ü |
| AGUSTUS (Indonesi)<br>SAROMI (blak)                 | B | Ũ |
| AIR (indonesi)<br>WAR (blak)                        | ₿ | Û |
| AIR MATA (Indonesi)<br>MKARUI (blak)                | B | Ũ |
| AKU (Indonesi)<br>AYA (biak)                        | 3 | Ü |
| ALKOHOL (Indonesil)<br>SOMUNAI (blak)               | B | Û |
| AMBIL (Indonesi)<br>UN (biak)                       | B | Ū |
| AMIN (Indonesi)<br>KAKU (blak)                      | B | Û |
| AMPAS (Indonesi)<br>MIR (Diak)                      | B | Ü |
| ANAK (Indonesi)<br>MKUN (bisk)                      | B |   |

Gambar 15 Tampilan Halaman Data Kamus

# Tampilan Halaman Form Tambah Kamus

Halaman tambah kamus adalah halaman yang digunakan ketika admin akan menambahkan data kamus

baru.

| Indonesi  | а   |   |
|-----------|-----|---|
| Masukan k | ata | _ |
| Biak      |     |   |
| Masukan k | ata |   |

Gambar 16 Halaman Form Tambah Kamus

# Tampilan Halaman Form Ubah Kamus

Halaman ubah kamus adalah halaman yang digunakan ketika admin akan melakukan perubahan pada sebuah data kamus tertentu.

| ndonesia      |  |
|---------------|--|
| DIK PEREMPUAN |  |
| lick          |  |
| VBESRAR KASUN |  |
| BESRAR KASUN  |  |

Gambar 17 Halaman Ubah Data Kamus

#### **Tampilan Hapus Kamus**

Tampilan hapus data kamus adalah halaman yang akan ditampilakan ketika admin menekan tombol hapus dari salah satu data yang akan dihapus dan akan menampilkan notifikasi untuk mengkonfirmsikan apakah data akan dihapus atau tidak.

| Konfirmasi          |               |
|---------------------|---------------|
| Anda yakin mau hapu | ıs data ini ? |
|                     |               |

Gambar 18 Halaman Hapus Data Kamus

# Tampilan Halaman Ganti Password

Halaman ganti password adalah halaman yang akan diakses ketika admin akan menggatikan password.

| Ganti Password |                         |  |  |
|----------------|-------------------------|--|--|
| Masul          | tkan password baru anda |  |  |
|                |                         |  |  |
| Ulangi         | password                |  |  |
|                |                         |  |  |
| Simpan         |                         |  |  |

Gambar 19 Halaman Ganti Password

### Pengujian Aplikasi

Pengujian yang dilakukan terhadap aplikasi kamus ini adalah pengujian dengan metode *blackbox*. Tabel 4. 3. Hasil Pengujian Aplikasi Kamus

| Fungsi yang diuji       | Prosedur yang dijalankan                                      | Hasil yang diharapkan                                                                        | Hasil    |
|-------------------------|---------------------------------------------------------------|----------------------------------------------------------------------------------------------|----------|
| Membuka aplikasi        | Menekan <i>icon</i> aplikasi kamus bahasa<br>biak.            | Aplikasi akan tebuka dan<br>menampilakan halaman utama aplikasi<br>kamus.                    | Berhasil |
| Pencarian data<br>kamus | Memasukan kata kunci pada kolom pencarian                     | Menampilakan data pada list view<br>sesuai kata kunci yang dimasukan pada<br>kolom pencarian | Berhasil |
| Menu Login              | Memilih atau menekan icon login                               | Membuka halaman <i>login</i>                                                                 | Berhasil |
| Login                   | Menasukan email dan <i>password</i> lalu menekan tombol masuk | Menampilkan halaman home admin                                                               | Berhasil |
| Lupa Password           | Memasukan email lalu menekan tombol kirim <i>password</i>     | Password terkirim melalui email                                                              | Berhasil |
| Menu Ganti<br>Password  | Memilih atau menekan menu ganti password                      | Membuka halaman ganti password                                                               | Berhasil |
| Ganti password          | Masukan <i>password</i> baru lalu menekan tombol simpan       | Password berhasil diperbaharui                                                               | Berhasil |
| Tambah Kamus            | Masukan data kamus lalu menekan tombol simpan                 | Data kamus ditambahkan                                                                       | Berhasil |

| Ubah Kamus  | Melakukan perubahan data kamus lalu | Data kamus diubah                                                | Berhasil |
|-------------|-------------------------------------|------------------------------------------------------------------|----------|
| Hapus Kamus | Menekan tombol hapus pada data yang | Data Menampilakn Notifikasi<br>Konfirmasi penghapusan data kamus | Berhasil |
|             | Pilih Ya                            | Data jadwal dihapus                                              | Berhasil |
|             | Pilih Tidak                         | Data jadwal tidak dihapus                                        | Berhasil |
| Logout      | Memilih atau menekan menu keluar    | Keluar dari halaman home admin                                   | Berhasil |

### 4. KESIMPULAN

Adapun kesimpulan dari pengembangan aplikasi kamus bahasa daerah biak berbasis *android* yaitu dengan adanya seorang admin diharapkan dapat memudahkan dalam mengelola data kamus bahasa daerah biak langsung dari aplikasi kamus bahasa biak (KBB).

Berdasarkan hasil pengujian *blackbox* pada tabel 4.3 berjalan sesuai dengan hasil yang diharapkan sehingga aplikasi kamus bahasa biak (KBB) bisa digunakan oleh masyarakat kota biak atau bagi yang mau mempelajari bahasa daerah biak.

# 5. SARAN

Adapun saran dari penelitian ini yaitu bagi penelitian selanjutnya:

- 1. Diharapkan dapat menambahkan fitur untuk menampilkan data kamus berdasarkan kategori.
- 2. Diharapkan dapat mengembangkan menjadi aplikasi translator bahasa biak ke bahasa Indonesia maupun sebaliknya bahasa Indonesia ke bahasa biak.
- 3. Diharapkan dapat menambahkan fitur untuk pencarian kata pada data kamus.
- 4. Diharapkan untuk data, perlu di perbanyak kata yang belum terdapat pada aplikasi ini.

Sara Nelince Rumkabu: pengembangan aplikasi kamus bahasa biak berbasis android...

#### **DAFTAR PUSTAKA**

- [1] T. Wiratno and R. Santosa, "Bahasa, Fungsi Bahasa, dan Konteks Sosial," *Modul Pengantar Linguist. Umum*, pp. 1–19, 2014, [Online]. Available: http://www.pustaka.ut.ac.id/lib/wp-content/uploads/pdfmk/BING4214-M1.pdf
- [2] B. P. S. K. B. Numfor, "Biak Numfor Dalam Angka 2019," 2019.
- [3] F. N. Aulia, S. Pertiwi, and N. Hikma, "Kelompok 8:," no. 1951041012.
- [4] N. LEATEMIA, "APLIKASI KAMUS BAHASA BIAK BERBASIS ANDROID," 2022.
- [5] L. O. Kasema, S. R. Sentinuwo, and A. M. Sambul, "Aplikasi Kamus Bahasa Daerah Pasan Berbasis Android," J. Tek. Inform., vol. 13, no. 2, pp. 1–6, 2018, doi: 10.35793/jti.13.2.2018.22489.
- [6] R. Koen, "Aplikasi Kamus Bahasa Helong Berbasis Android," *J. Teknol. Terpadu*, vol. 4, no. 2, pp. 49–55, 2018, doi: 10.54914/jtt.v4i2.124.
- [7] nur ayumi Siregar, "APLIKASI KAMUS BAHASA DAERAH TELUKKUANTAN," vol. 4, no. 1, pp. 1–23, 2016.
- [8] B. Sulistio, S. Lutfi, and R. Ridwan, "Aplikasi Kamus Bahasa Taliabu Berbasis Android Dengan Menggunakan Metode Binary Search," *JIKO (Jurnal Inform. dan Komputer)*, vol. 2, no. 2, pp. 67– 72, 2019, doi: 10.33387/jiko.v2i2.1316.
- [9] M. A. Putri, "Aplikasi Kamus Bahasa Banjar Berbasis Android Menggunakan Metode Sequential Search," 27 Agustus 2020, 2020. http://repository.wicida.ac.id/id/eprint/3187
- [10] L. B. Penelitian and S. N. Kepulauan, "Bab I Pendahuluan Bab I," vol. 2, no. 3, pp. 1–10, 2014.
- [11] Fathansyah, "Rancang Bangun Aplikasi Pendataan Kompensasi Bagi Mahasiswa Teknik Telekomunikasi Berbasis Android.," *Stat. F. Theor*, vol. 53, no. 9, pp. 1689–1699, 2018.
- [12] MIFTAHUL RESKI PUTRA NASJUM, "PENGEMBANGAN MEDIA PEMBELAJARAN MENGGUNAKAN KODULAR PADA MATERI PERCABANGAN DAN PERULANGAN GUNA MENINGKATKAN PEMAHAMAN SISWA," Kaos GL Derg., vol. 8, no. 75, pp. 147–154, 2020, [Online]. Available: https://doi.org/10.1016/j.jnc.2020.125798%0Ahttps://doi.org/10.1016/j.smr.2020.02.002%0Ahttp://w

ww.ncbi.nlm.nih.gov/pubmed/810049%0Ahttp://doi.wiley.com/10.1002/anie.197505391%0Ahttp:// www.sciencedirect.com/science/article/pii/B9780857090409500205%0Ahttp:

- [13] A. T. Pembelajaran, "ALUR KERJA SISTEM PERANGKAT LUNAK ( DIAGRAM ALUR DATA )," 1970.
- [14] N. A. Rizki and F. D. T. Amijaya, "Database System (Sistem Basis Data)," p. 74, 2019.
- [15] Solichin, "MySQL 5: dari Pemula Hingga Mahir. Versi 1.0," no. January 2010, p. 146, 2010.
- [16] D. S. Oleh and U. Sriwijaya, "Tugas Kapita Selekta " Embedded Intelligence "," 2016.
- [17] R. D. Septiani, "Pentingnya Komunikasi Keluarga dalam Pencegahan Kasus Kekerasan Seks pada Anak Usia Dini," J. Pendidik. Anak, vol. 10, no. 1, pp. 50–58, 2021, doi: 10.21831/jpa.v10i1.40031.